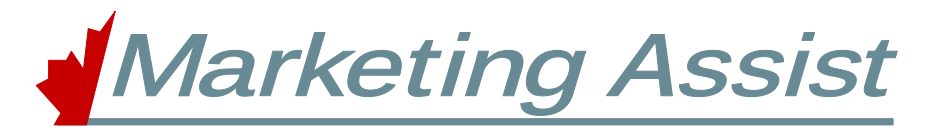

## Go to www.mislogin.ca and login in as an Administrator or Staff Member.

Resource Links

Marketing Assist Marketing Assis

TeleMatics fleetadvisor

Mobile App *i*Companion

## A. Brokerage Administrator

1.Enter your 5 digit Brokerage ID and Admin Password.

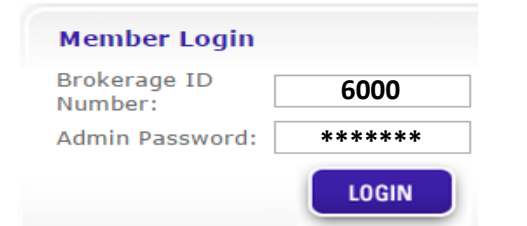

## 2.Select any of the follow tittles:

- Account Information
- **Brokerage Information** .
- **Insurance Types/Carriers** •

Resource Links appear on right hand side for each page.

3. Select the Marketing Assist resource link.

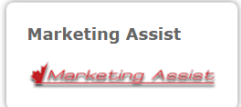

4. Search for markets by Category, Alphabetically or Company

| Select a category                           |   |
|---------------------------------------------|---|
| Select                                      | T |
| Alphabetical Product Listing                |   |
| Company Product Listing                     |   |
| <u>All New Products within last 60 days</u> |   |

## **B. Staff Member**

1.Enter your 6 digit Brokerage ID and Admin Password.

|                 | Member Login               |                                                                                                    |  |
|-----------------|----------------------------|----------------------------------------------------------------------------------------------------|--|
|                 | Brokerage ID<br>Number:    | 6000 <mark>s</mark>                                                                                                    |  |
|                 | Admin Passw                | ord: *****                                                                                                    |  |
|                 |                            | LOGIN                                                                                                    |  |
| Staff ac        | cess Home p                | page                                                                                                    |  |
|                 | Marketing Assist           | MyinsuranceShopper<br>my insurance<br>shopper                                                                                                    |  |
|                 | TeleMatics<br>fleetadvisor | Inacelis<br>- en solution of the solution of the |  |
| 2. Select the N | Marketing As               | sist resource link.                                                                                                    |  |
|                 | Marketing A                | lssist                                                                                                    |  |
|                 | Marketing                  | <u>g Assist</u>                                                                                                    |  |
| 3. Search for   | markets by C               | Category, Alphabetically or Company                                                                                                    |  |
|                 | Select a categ             | gory                                                                                                    |  |
|                 | Select                     | ▼                                                                                                    |  |

Alphabetical Product Listing **Company Product Listing** All New Products within last 60 days

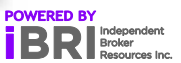